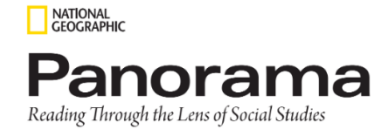

## Scavenger Hunt

| How do you hide<br>lessons, chapters or<br>activities              | Open the<br>Assessment<br>Handbook PDF                            | Assign a Fluency<br>Passage through<br>Google Classroom | Play the Audio for a<br>Selection                      |
|--------------------------------------------------------------------|-------------------------------------------------------------------|---------------------------------------------------------|--------------------------------------------------------|
| Click on an<br>underlined word in<br>the text                      | Add a word to the<br>Vocabulary<br>Notebook<br>(login as student) | Play a Build<br>Background Video<br>(login as student)  | Make an<br>assignment to your<br>student               |
| Differentiate a<br>Lesson for English<br>Learners & Below<br>Level | Create a Group for<br>Differentiated<br>Assignments               | Activate Modified<br>Text                               | Access the<br>Interactive<br>Worktext Book             |
| How do you edit<br>the order of the<br>content                     | Open a Content<br>Connections Lesson                              | Where can you add<br>a link to your<br>course           | Listen to a Fluency<br>Audio MP3<br>(login as student) |

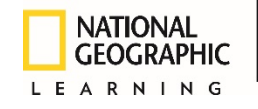

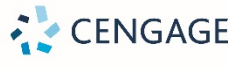

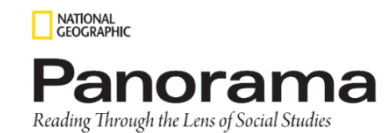

## Scavenger Hunt

| How do you hide lessons,<br>chapters or activities<br>Rubix Cube > Course<br>Customization > Expand<br>Lesson > Check Hide In<br>Student Course (or Hide In My<br>Course) > PUBLISH | Open the Assessment<br>Handbook PDF<br>Resources > General<br>Resources > Assessment<br>Handbook PDF                                 | Assign a Fluency Passage<br>through Google Classroom<br>Launch Student Edition ><br>Navigate to Lesson > Resources<br>> Lesson Resources> Fluency<br>Passage > Share > Share to<br>Google Classroom | Play the Audio for a Selection<br>Open Student Book in Library<br>> Click SPEAKER Toggle                                             |
|----------------------------------------------------------------------------------------------------|----------------------------------------------------------------------------------------------------|----------------------------------------------------------------------------------------------------|----------------------------------------------------------------------------------------------------|
| Click on an underlined word<br>in the text<br>Open Student Book in Library<br>> Click Underlined Word<br>(definition or In Other Words<br>box appears)                              | Add a word to the<br>Vocabulary Notebook as a<br>Student<br>(login as student)<br>Home Page > Vocabulary<br>Notebook > Add Word      | Play a Build Background<br>Video as a Student<br>(login as student)<br>Select Book from Library ><br>Resources > Unit Resources ><br>Build Background Video                                         | Assign an Interactive<br>Worktext<br>Rubix Cube > Assignments ><br>Select Worktext > Assign ><br>Complete Details > Submit           |
| Differentiate a Lesson for<br>English Learners & Below<br>Level<br>Navigate to Lesson with<br>differentiation filters >                                                             | Create a Group for<br>Differentiated Assignments<br>Rubix Cube > Groups > Add<br>Group > Enter Group Name ><br>Select Student > Save | Activate Modified Text<br>(Gr 3-6 only)<br>Navigate to a Library Book ><br>Click on a page with text ><br>Toggle Modified Text to ON                                                                | Access the Interactive<br>Worktext Book<br>Navigate to a Unit > Select a<br>Text > Select a Lesson ><br>Resources > Lesson Resources |
| Level                                                                                                    |                                                                                                    |                                                                                                    | > Interactive Worktext                                                                                                    |

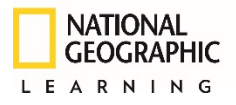

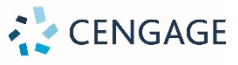